- 1. Ga naar website outlook.com
- 2. Log in met je hotmail/outlook/live account
- 3. Klik op het **radartje** rechts boven
- 4. Klik op menu-optie Opties

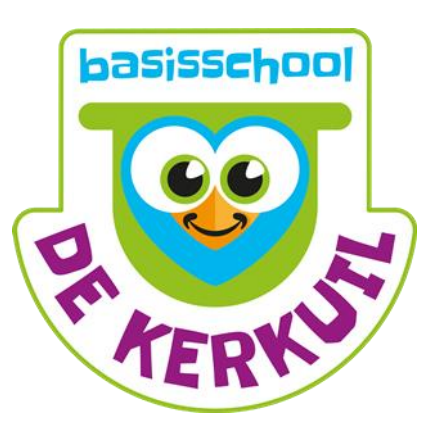

| -7 S X                                           |
|--------------------------------------------------|
|                                                  |
| Leesvenster<br>Uit                               |
| Rechts Onder                                     |
| 1 Ga na<br>Regels beheren<br>Categorieën beheren |
| Opties<br>                                       |
| Feedback                                         |
|                                                  |

## Nieuw scherm:

| <mark>∘</mark> Z Outlook                                               | 🔁 🏟 Paul Stroet                                        |
|------------------------------------------------------------------------|--------------------------------------------------------|
| Opties Postvak IN > Opties                                             |                                                        |
| Account beheren<br>Accountgegevens (wachtwoo                           | Ongewenste e-mail voorkomen<br>Filteren en rapporteren |
| Je e-mailaccounts                                                      | Veilige en geblokkeerde afzenders                      |
| E-mail doorsturen<br>Automatische antwoorden bij afwezigheid verzenden | Outlook aanpassen                                      |
| Verbinding maken met apparaten en apps via POP                         | Geavanceerde privacy-instellingen                      |
| Een Outlook-alias maken                                                | Taal                                                   |
| Aliassen: primaire alias beheren of kiezen                             | Sneltoetsen                                            |
| Upgrade naar Outlook zonder advertenties                               | Regels voor het sorteren van nieuwe berichten          |
|                                                                        | Markeren met vlag                                      |
| E-mail schrijven                                                       | Snelle acties                                          |
| Opmaak, lettertype en handtekening                                     |                                                        |
| Antwoordadres                                                          |                                                        |
|                                                                        |                                                        |

□ Klik op veilige en geblokkeerde afzenders (pijl 3)

## Nieuw scherm:

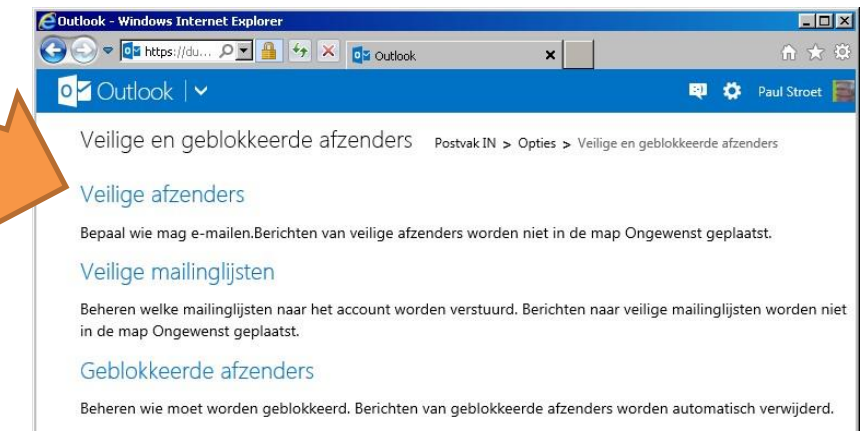

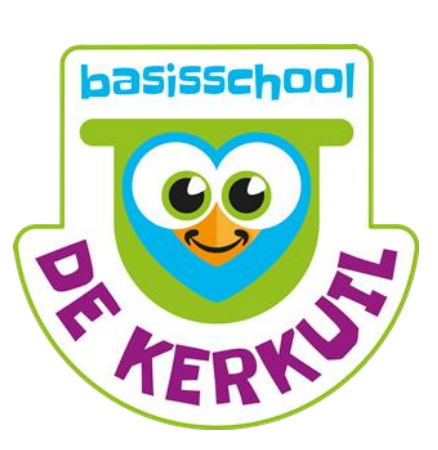

## □ Klik op Veilige afzenders

## Nieuw scherm:

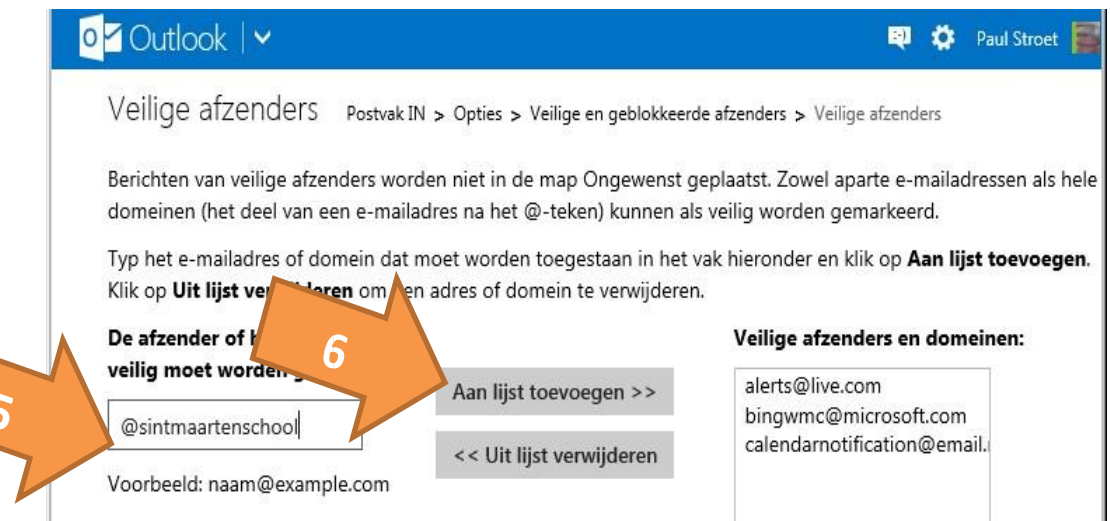

- Vul in het vak bij pijl 5 in: @dekerkuil.nl
- Klik op "Aan lijst toevoegen" (pijl 6)
- Doe hetzelfde voor @stichtingflore.nl